## <u>ΑΣΚΗΣΗ 1</u>

Πληκτρολογήστε πρόγραμμα (eponimo\_1.m) στο οποίο θα τυπώνεται μήνυμα:

Sum and mean value of matrix are respectively 102 and 8.5 υπολογισμού δηλαδή του αθροίσματος και της μέσης τιμής των στοιχείων του πίνακα:

| 7 | 3  | -4 | 20 |
|---|----|----|----|
| 7 | 5  | 4  | 10 |
| 8 | -2 | 4  | 40 |

Σημείωση: Στον κώδικα να συμπεριλάβετε τη γενική μορφή για οποιονδήποτε δισδιάστατο πίνακα.

## ΑΣΚΗΣΗ 2

Πληκτρολογήστε πρόγραμμα (eponimo\_2.m) στο οποίο θα τυπώνεται μήνυμα:

Mean value of matrix [1 7 3 4; 6 3 6 7] is: 4.625

υπολογισμού δηλαδή της μέσης τιμής των στοιχείων του πίνακα με **bold** γραμματοσειρά:

| 8 | 2 | -9 | 9 | 4 | 5 |
|---|---|----|---|---|---|
| 7 | 1 | 1  | 7 | 3 | 4 |
| 6 | 4 | 6  | 3 | 6 | 7 |

## <u>ΑΣΚΗΣΗ 3</u>

Θεωρούμε δύο απλές αρμονικές ταλαντώσεις, χωρίς τριβές, με ίδιο πλάτος Α, των οποίων οι απομακρύνσεις σε συνάρτηση με το χρόνο t δίνονται από τις σχέσεις:

$$\begin{aligned} x_1 &= A \eta \mu (2\pi f_1 t) \\ x_2 &= A \eta \mu (2\pi f_2 t) \end{aligned}$$

όπου Α το πλάτος της ταλάντωσης και f η συχνότητά της.

Αν ένα σώμα εκτελεί ταυτόχρονα και τις δύο ταλαντώσεις, τότε η απομάκρυνσή του είναι το άθροισμα των δύο απομακρύνσεων:

$$\mathbf{x} = \mathbf{x}_1 + \mathbf{x}_2$$

Αν οι δύο συχνότητες f<sub>1</sub> και f<sub>2</sub> διαφέρουν λίγο μεταξύ τους, τότε το αποτέλεσμα της σύνθεσης των δύο ταλαντώσεων είναι μια ειδική περίπτωση που ονομάζεται διακρότημα, και που χαρακτηρίζεται από μια σχετικώς αργή αυξομείωση του πλάτους της συνισταμένης ταλάντωσης. Να γίνει πρόγραμμα στον Editor του MATLAB (eponimo\_3.m) όπου να

απεικονίζονται στο ίδιο **Figure**, στο 1ο γράφημα οι επιμέρους ταλαντώσεις  $x_1$ ,  $x_2$  (green-blue) και από κάτω στο 2ο γράφημα η απομάκρυνση x (red) σε συνάρτηση με το χρόνο x(t) στην περίπτωση του διακροτήματος.

Χρησιμοποιήστε τις παρακάτω τιμές: Πλάτος: A = 1Συχνότητες:  $f_1 = 20$  και  $f_2 = 21$ Χρόνος: από 0 έως 6 (βήμα 0.01 sec)

Επίσης να δηλωθούν:

1. Πλέγμα στους άξονες

2. Στην 1η γραφική τίτλος στον άξονα x ο χρόνος (t) και στον άξονα y οι επιμέρους ταλαντώσεις x1, x2. Στην 2η γραφική τίτλος στον άξονα x ο χρόνος (t) και η συνισταμένη ταλάντωση x στον άξονα y.

3. Τίτλος στην 1η γραφική: Επιμέρους αρμονικές ταλαντώσεις και στη 2η γραφική: Απομάκρυνση x (διακρότημα).

4. Υπόμνημα στη 1η γραφική Εξίσωση απομάκρυνσης x<sub>1</sub> και Εξίσωση απομάκρυνσης x<sub>2</sub>, και στη 2η γραφική Διακρότημα (x).

5. Όρια αξόνων στον xx' 0 έως 6 και στον yy' -2 έως 2.

6. Κείμενο στο 20 μόνο γράφημα ο αριθμός μηδέν στα σημεία με συντεταγμένες (0.5,0), (1.5,0), (2.5,0), (3.5,0), (4.5,0), (5.5,0).

# <u>ΑΣΚΗΣΗ 4</u>

Να γραφτεί πρόγραμμα (eponimo\_4.m) το οποίο να επιτρέπει την ατέρμονη λειτουργία του μενού επιλογών του παραδείγματος που ακολουθεί, μέχρι να δοθεί ως επιλογή ο χαρακτήρας 'Ε'.

**Σημείωση:** Κάθε φορά που δίνεται μία επιλογή 1, 2 ή 3 με μία εντολή clc θα καθαρίζεται το Command Window και θα ακολουθεί το επόμενο τρέξιμο, έως ότου δοθεί η επιλογή '**E**' οπότε και θα διακόπτεται η εκτέλεση του προγράμματος.

## Παράδειγμα:

**1ο τρέξιμο:** \*\*\* ΜΕΝU TV \*\*\* 1. Έξοδος DVI 2. Έξοδος HDMI 3. Έξοδος VGA E. Exit Selection: **1** Σύνδεσε την έξοδο DVI Press any key to continue

#### 2ο τρέξιμο:

\*\*\* MENU TV \*\*\*
1. Έξοδος DVI
2. Έξοδος HDMI
3. Έξοδος VGA
E. Exit
Selection: 2
Σύνδεσε την έξοδο HDMI
Press any key to continue

#### 3ο τρέξιμο:

\*\*\* MENU TV \*\*\*
1. Έξοδος DVI
2. Έξοδος HDMI
3. Έξοδος VGA
E. Exit
Selection: 3
Σύνδεσε την έξοδο VGA
Press any key to continue

#### 4ο τρέξιμο:

\*\*\* MENU TV \*\*\*
1. Έξοδος DVI
2. Έξοδος HDMI
3. Έξοδος VGA
E. Exit
Selection: 0
Not valid selection!
Press any key to continue

#### 5ο τρέξιμο:

\*\*\* MENU TV \*\*\*
1. Έξοδος DVI
2. Έξοδος HDMI
3. Έξοδος VGA
E. Exit
Selection: E
Bye bye...
>>